### **Blocks (Advanced)**

#### By Charles Hoffman, CPA

This document provides an advanced discussion related to the notion of Blocks. This example helps solidify the notion of a Block and helps you see how Blocks are used within the Reporting Checklist and the Disclosure Mechanics validation checks.

#### **STEP 1**: Start Pesseract, Open XBRL instance.

Open the Pesseract application and the main form is displayed and the "Home" tab of the menu ribbon is displayed. Press the "Open" icon and then "Open XBRL instance". Press the browse button (with the three dots) and open the file:

\DynamicRules\basic-SampleInstance-EmbededModelStructureReportingChecklistDisclosureMechanics.xml

(Alternatively, use the example from the Get Started icon if you don't have these files):

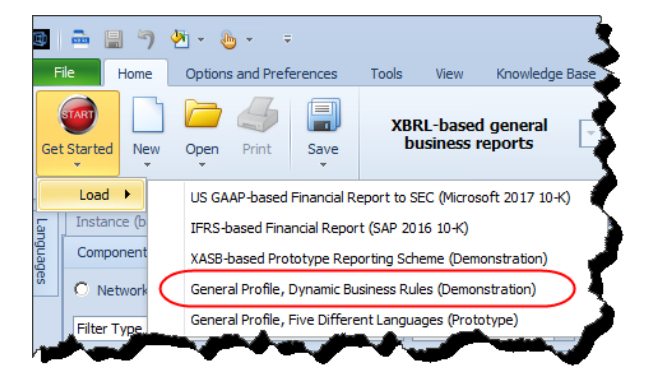

As the document is loading you will be notified that the following dynamic rules are being loaded:

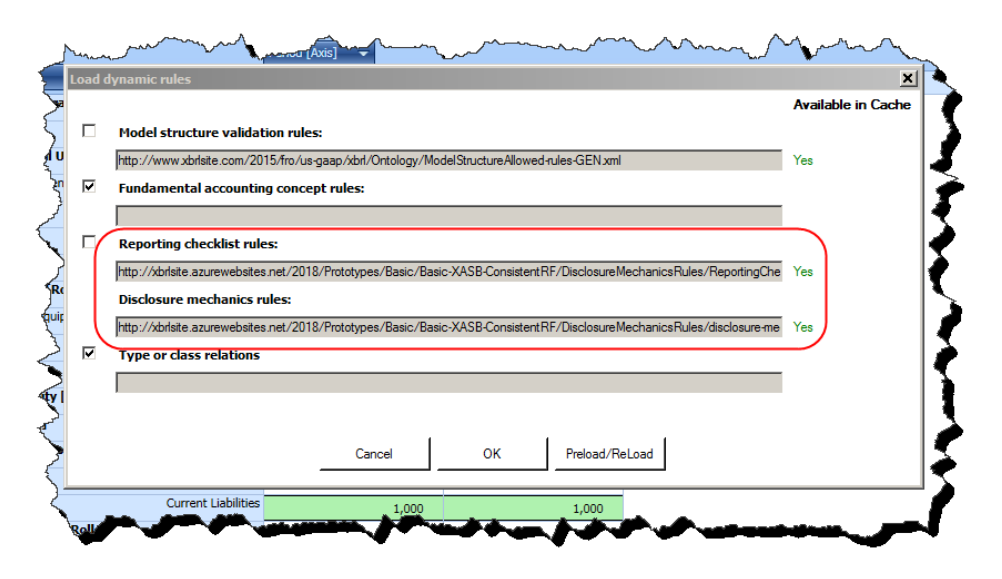

If you have loaded this document before you will see a green "Yes" under the heading "Available in Cache". If the rules are not available, then "Preload/Reload" the rules. Otherwise, simply click "OK" to complete loading the XBRL instance.

Once the document is loaded your application should look similar to the screen shot below. Notice the "Report Validation Status". The XBRL Syntax has been validated as the document was loaded and no issues were found and so that icon was turned GREEN. The other icons are GRAY indicating that validation has not yet been performed.

In the lower left side of the "Report Validation Status" menu group there is an icon. Click that icon and the "Run Selected Validations" form is opened. Leave all the options as they are set and press the "Run" button.

| 📓 ቅ 🔡 🤊 🕙 + 👵 + 🙃 Instance (basic-SampleInstance-EmbededModelStructureReportingChecklistDisdosureMechanics.xmi) - Pesseract 👝                                                                                                    |                                                                                         |                               |                          |                   |                              |                            |              |  |  |
|----------------------------------------------------------------------------------------------------|-----------------------------------------------------------------------------------------|-------------------------------|--------------------------|-------------------|------------------------------|----------------------------|--------------|--|--|
| File Home Options and Preferences Tools View Knowledge Base Windows Help                                                                                                    |                                                                                         |                               |                          |                   |                              |                            |              |  |  |
| i i i i i i i i i i i i i i i i i i i                                                                                                    | XBRL-based general                                                                      |                               |                          |                   |                              |                            |              |  |  |
| Get Started New Open Print Save                                                                                                    | business reports                                                                        | XBRL Syntax                   | Model Disclosure         | Reporting         | To Do Report Refere          | nced Viewer                |              |  |  |
| File                                                                                                    | Report Profile                                                                          | 54                            | Report Validation Status | Checkise          | Properties                   | Application Mode           |              |  |  |
| Instance (basic-SampleInstance-EmbededMr                                                                                                    | delStructureReportingChecklistDisclosu                                                  | reMechanics xml) X            | Taxonomy (basic yed)     |                   |                              |                            | <b>T</b>     |  |  |
| Generate (12)                                                                                                    |                                                                                         | Rendering                     | Madal Structure          | Fact Table        | Rusiases Dules Chryste       | Rusianan Dulan Validat     | Kan Danuli ( |  |  |
| Components (12)                                                                                                    | <u>(G</u> )                                                                             | Component: (Netwo             | with and Table)          | Fact Table        | business Rules Structu       | re Dusiness Rules Valida   |              |  |  |
| O Network View     O Component View                                                                                                    | C Network View C Component View C Block View Network 1110 - Statement - Balance Sheet 9 |                               |                          |                   |                              |                            |              |  |  |
| Filter Type Tilter Level                                                                                                    | ▼ Filter Status ▼                                                                       | Table                         | Implied [Table]          |                   |                              |                            |              |  |  |
|                                                                                                    |                                                                                         | Reporting Entity [Axis        | ]                        |                   | 30810137d58f76b84afd http:// | standards.iso.org/iso/1744 | 2            |  |  |
| Enter text to filter                                                                                                    | <b>•</b>                                                                                | Unit [Axis]                   |                          |                   | USD                          |                            |              |  |  |
|                                                                                                    |                                                                                         |                               |                          |                   |                              |                            |              |  |  |
| 1110 - Statement - Balance Sheet ◆ Imp                                                                                                    | lied [Table]                                                                            |                               |                          |                   | Period [Axis] 🗢              |                            |              |  |  |
| H 1120 - Statement - Income Statement ◆                                                                                                    | Implied [Table]                                                                         | Implied [Line Items]          |                          |                   | 2018-12-31                   | 2017-12-31                 |              |  |  |
| 1210 - Statement - Cash Flow Statement                                                                                                    | Implied [Table]    Implied [Table]                                                      | Balance Sheet [Abs            | tract]                   |                   |                              |                            |              |  |  |
| H 1220 - Disclosure - Receivables Roll Forward     H     1220 - Disclosure - Receivables Roll Forward     H     1220 - Disclosure - Receivables Roll Forward     H     1220 - Disclosure - Receivables Roll Forward     H     1220 - Disclosure - Receivables     H     1220 - Disclosure - Receivables     1220 - Disclosure - Receivables     1220 - Disclosure - Receivables     1220 - Disclosure - Receivable     1220 - Disclosure - Receivable     1220 - Disclosure - Receivable     1220 - Disclosure - Receivable | ard  Implied [Table]                                                                    | Assets [Roll Up]              | U u - 1                  |                   |                              |                            |              |  |  |
|                                                                                                    | [Table]                                                                                 | Current Assets [Rol           | lents                    |                   | 4.000                        |                            | 000          |  |  |
|                                                                                                    | quipment 🔶 Implied [Table]                                                              | Receivables                   |                          |                   | 2,000                        | 3,                         | 000          |  |  |
|                                                                                                    | [mplied [Table]                                                                         | Inventories                   |                          |                   | 1,000                        | 1,                         | 000          |  |  |
| 😥 1260 - Disclosure - Long-term Debt 🔶 Im                                                                                                    | plied [Table]                                                                           | Current Assets                |                          |                   | 7,000                        | 000                        |              |  |  |
|                                                                                                    | Implied [Table]                                                                         | Noncurrent Assets [Roll Up]   |                          |                   |                              |                            |              |  |  |
|                                                                                                    | [mplied [Table]                                                                         | Property, Plant and Equipment |                          |                   | 6,000                        | 000                        |              |  |  |
| 3101 - Disclosure - Finished Goods Detail                                                                                                    | Implied [Table]                                                                         |                               | INOI                     | Assets            | 5,000                        | 1,                         | 000          |  |  |
|                                                                                                    |                                                                                         | Liabilities and Equi          | ty [Roll Up]             |                   | 13,000                       |                            |              |  |  |
|                                                                                                    |                                                                                         | Liabilities [Roll Up]         |                          |                   |                              |                            |              |  |  |
|                                                                                                    |                                                                                         | Current Liabilities [         | Roll Up]                 |                   |                              |                            |              |  |  |
|                                                                                                    |                                                                                         | Accounts Payable              |                          |                   | 1,000                        | 1,                         | 000          |  |  |
|                                                                                                    |                                                                                         | Noncurrent Liabiliti          | Cu<br>ies [Roll Lin]     | rrent Liabilities | 1,000                        | 1,                         | 000          |  |  |
|                                                                                                    |                                                                                         | Long-term Debt                | ca [ron ob]              |                   | 6.000                        | 1                          | 000          |  |  |
|                                                                                                    |                                                                                         |                               | Noncu                    | rrent Liabilities | 6,000                        | 1,                         | 000          |  |  |
| Component Properties                                                                                                    | 10 - Statement - Balance Sheet                                                          |                               |                          | Liabilities       | 7,000                        | 2,                         | 000          |  |  |
| Table II                                                                                                    | plied [Table]                                                                           | Equity [Roll Up]              |                          |                   |                              |                            |              |  |  |
| Disclosure                                                                                                    | closures:BalanceSheet                                                                   | Retained Earnings             |                          | Facility          | 6,000                        | 4,                         | 000          |  |  |
| Confidence ME                                                                                                    | DIUM                                                                                    |                               | Liahili                  | Equity            | 6,000                        | 4,<br>c                    | 000          |  |  |
| Status Inf                                                                                                    | Progress                                                                                |                               | Liddin                   | and and addity    | 13.000                       | 6.                         | 000          |  |  |
| Collections                                                                                                    | ~                                                                                       |                               |                          |                   |                              |                            |              |  |  |
| Advanced                                                                                                    | ×                                                                                       |                               |                          |                   |                              |                            |              |  |  |
|                                                                                                    |                                                                                         |                               |                          |                   |                              |                            |              |  |  |
|                                                                                                    | ]                                                                                       | <u> </u>                      |                          |                   |                              |                            |              |  |  |
| Message List Console                                                                                                    |                                                                                         |                               |                          |                   |                              |                            |              |  |  |
| Loading was successful: no errors or warnings.                                                                                                    |                                                                                         |                               |                          |                   |                              |                            |              |  |  |

After the validation has been completed (this should take a matter of seconds) the icons all turn GREEN:

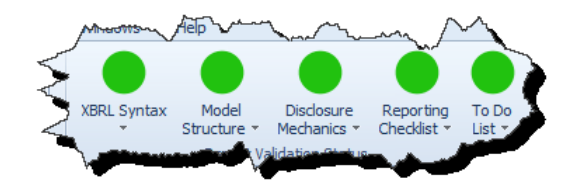

This indicates that no inconsistencies were discovered in the document. In addition to the icons turning GREEN, several new documents become visible in the application.

# **STEP 2**: *Reporting checklist validation.*

Click on the new window named "Reporting Checklist Validation Result":

| #   |    | Disclosure                                  | Checklist Category                         | Reason Disclosure Must Exist                                                                               | Discovered | Expectation Met | Link to Disclosure Mechanics                |
|-----|----|---------------------------------------------|--------------------------------------------|----------------------------------------------------------------------------------------------------|------------|-----------------|---------------------------------------------|
| ~ O |    | Reporting Checklist                         |                                            |                                                                                                    |            |                 |                                             |
| ~   | 1  | Balance Sheet                               | Required disclosure                        | Disclosure always required, satisfied by Assets [Roll Up] and Liabilities and Equity [Roll Up] disclosures | True       | CONSISTENT      | Balance Sheet                               |
|     | 2  | Assets [Roll Up]                            | Part of disclosure                         | Satisfies Balance Sheet disclosure                                                                         | True       | CONSISTENT      | Assets [Roll Up]                            |
|     | 3  | Liabilities and Equity [Roll Up]            | Part of disclosure                         | Satisfies Balance Sheet disclosure                                                                         | True       | CONSISTENT      | Liabilities and Equity [Roll Up]            |
|     | 4  | Income Statement                            | Required disclosure                        | Disdosure always required                                                                                  | True       | CONSISTENT      | Income Statement                            |
|     | 5  | Cash Flow Statement, Direct Method          | Required disclosure                        | Disclosure always required                                                                                 | True       | CONSISTENT      | Cash Flow Statement, Direct Method          |
|     | 6  | Receivables [Roll Forward]                  | Line item exists, then disclosure required | Required because line item basic:Receivables was reported                                                  | True       | CONSISTENT      | Receivables [Roll Forward]                  |
|     | 7  | Cash and Cash Equivalents [Roll Forward]    | Line item exists, then disclosure required | Required because line item basic:CashAndCashEquivalents was reported                                       | True       | CONSISTENT      | Cash and Cash Equivalents [Roll Forward]    |
|     | 8  | Inventories [Roll Forward]                  | Line item exists, then disclosure required | Required because line item basic:Inventories was reported                                                  | True       | CONSISTENT      | Inventories [Roll Forward]                  |
|     | 9  | Accounts Payable [Roll Forward]             | Line item exists, then disclosure required | Required because line item basic: AccountsPayable was reported                                             | True       | CONSISTENT      | Accounts Payable [Roll Forward]             |
|     | 10 | Property, Plant, and Equipment Roll Forward | Line item exists, then disclosure required | Required because line item basic:PropertyPlantAndEquipment was reported                                    | True       | CONSISTENT      | Property, Plant, and Equipment Roll Forward |
|     | 11 | Long-Term Debt [Roll Forward]               | Line item exists, then disclosure required | Required because line item basic:LongtermDebt was reported                                                 | True       | CONSISTENT      | Long-Term Debt [Roll Forward]               |
|     | 12 | Retained Earnings [Roll Forward]            | Line item exists, then disclosure required | Required because line item basic:RetainedEarnings was reported                                             | True       | CONSISTENT      | Retained Earnings [Roll Forward]            |

Notice that all the items in the reporting checklist have the value for "Discovered" which is "True". Further, the "Expectation Met" is "CONSISTENT" for every item in the reporting checklist.

Click on the "Reporting Checklist Taxonomy". This is where the reporting checklist rules are specified. You will have to rearrange your view a little to make it look like the screenshot below:

| Taxonomy View                                 |                                                   |                                                                                 |            |                                            |
|-----------------------------------------------|---------------------------------------------------|---------------------------------------------------------------------------------|------------|--------------------------------------------|
| Relations Formula                             |                                                   |                                                                                 |            |                                            |
| Settings                                      |                                                   |                                                                                 |            |                                            |
| View Type: Definition                         | Language:                                         | English 💌                                                                       | View Type: | Definition                                 |
| -                                             | Arcrole                                           |                                                                                 | Order      | Name                                       |
| V D Definition View                           |                                                   |                                                                                 |            |                                            |
| <ul> <li>Reporting Checklist</li> </ul>       |                                                   |                                                                                 |            |                                            |
| 🗸 💽 [Thing]                                   |                                                   |                                                                                 | 0          | cm:Thing                                   |
| 🗸 💽 [FinancialReport]                         | http://xbrlsite.azurewebsites.net/2016/conceptual | -model/arcrole/class-equivalentClass                                            | 1          | cm:FinancialReport                         |
| Balance Sheet                                 | http://xbrlsite.azurewebsites.net/2016/conceptual | -model/drules-arcroles/arcrole <mark>/financialReport-requiresDisclosure</mark> | 2          | disclosures:BalanceSheet                   |
| Income Statement                              | http://xbrlsite.azurewebsites.net/2016/conceptual | -model/drules-arcroles/arcrole/financialReport-requiresDisclosure               | 3          | disclosures:IncomeStatement                |
| Cash Flow Statement, Direct Method            | http://xbrlsite.azurewebsites.net/2016/conceptual | -model/drules-arcroles/arcrole/financialReport-requiresDisclosure               | 4          | disclosures:CashFlowStatementDirectMethod  |
| Receivables                                   | http://xbrlsite.azurewebsites.net/2016/conceptual | -model/drules-arcroles/arcrole/financialReport-reportsConcept                   | 5          | basic:Receivables                          |
| 🕞 Receivables [Roll Forward]                  | http://xbrlsite.azurewebsites.net/2016/conceptual | -model/drules-arcroles/arcrole <mark>/financialReport-requiresDisclosure</mark> | 8          | disclosures:ReceivablesRollForward         |
| <ul> <li>Cash and Cash Equivalents</li> </ul> | http://xbrlsite.azurewebsites.net/2016/conceptual | -model/drules-arcroles/arcrole/financialReport-reportsConcept                   | 6          | basic:CashAndCashEquivalents               |
| 🚯 Cash and Cash Equivalents [Roll Forw        | http://xbrlsite.azurewebsites.net/2016/conceptual | -model/drules-arcroles/arcrole/reportingLineItem-requiresDisclosure             | 7          | disclosures:CashCashEquivalentsRollForward |
| v 🕕 Inventories                               | http://xbrlsite.azurewebsites.net/2016/conceptual | -model/drules-arcroles/arcrole/financialReport-reportsConcept                   | 9          | basic:Inventories                          |
| Inventores [Roll Deward]                      | http://wdsite.az/wwebsite.net/2019/conceptu       | model/deles-arcrans(arcroleneporting) eItem-renuiresDisensure                   |            | durasures: Thentory For Forward            |

The rules specified in the reporting checklist taxonomy are used to check the report to make sure the report is consistent with the expectations established in the rules. The information is easier to read in the "Reporting Checklist Validation Result" than in the "Reporting Checklist Taxonomy". There are two types of checks I want to point out. First, required disclosures; notice that the rules say that the balance sheet, income statement, and cash flow statement are required. Second, if a line item is reported then a

disclosure is required; so for example if the line item "Receivables" is reported, then the disclosure "Receivables [Roll Forward]" is required.

Go to the document "Instance" in the application. Then select the "Blocks" view. You see a list of Blocks that exist in the report:

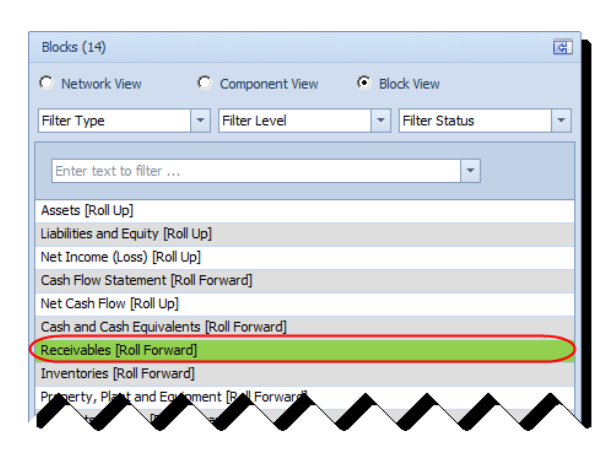

If you click on a block you can see that the Disclosure property is set to a disclosure from the reporting checklist in most cases:

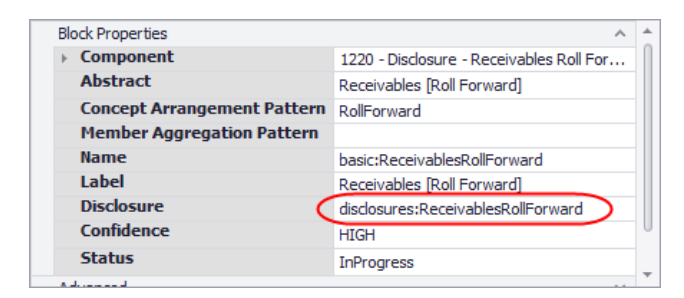

If you map the Blocks in the report to the reporting checklist you can see that the report has all the disclosures the reporting checklist is looking for:

| Blocks (14)                                     |       |                                             |                                            |                                                                                                    |            |                 |                                                                                                    |
|-------------------------------------------------|-------|---------------------------------------------|--------------------------------------------|----------------------------------------------------------------------------------------------------|------------|-----------------|----------------------------------------------------------------------------------------------------|
| C. Naturdi View C. Component View C. Block View |       |                                             |                                            |                                                                                                    |            |                 |                                                                                                    |
| Composed view                                   |       |                                             |                                            |                                                                                                    |            |                 |                                                                                                    |
| Filter Type 👻 Filter Level 💌 Filter Status 💌    |       |                                             |                                            |                                                                                                    |            |                 |                                                                                                    |
|                                                 |       |                                             | ef. 15 - e -                               |                                                                                                    |            |                 | had a second second sec |
| Enter text to filter                            | #     | Disclosure                                  | Cheddist Category                          | Reason Disclosure Must Exist                                                                               | Discovered | Expectation met | Link to Disclosure Mechanics                                                                                                    |
|                                                 | ✓ 0   | Reporting Checklist                         |                                            |                                                                                                    |            |                 |                                                                                                    |
| Assets [Roll Up]                                | v 1   | Balance Sheet                               | Required disclosure                        | Disclosure always required, satisfied by Assets [Roll Up] and Liabilities and Equity [Roll Up] disclosures | True       | CONSISTENT      | Balance Sheet                                                                                                    |
| Liabilities and Equity [Roll Up]                | 2     | Assets [Roll Up]                            | Part of disclosure                         | Satisfies Balance Sheet disclosure                                                                         | True       | CONSISTENT      | Assets [Roll Up]                                                                                                    |
| Net Income (Loss) [Roll Up]                     | 3*    | Liabilities and Equity [Roll Up]            | Part of disclosure                         | Satisfies Balance Sheet disclosure                                                                         | True       | CONSISTENT      | Liabilities and Equity [Roll Up]                                                                                                    |
| Cash Flow Statement [Roll Forward]              |       | Income Statement                            | Required disclosure                        | Disclosure always required                                                                                 | True       | CONSISTENT      | Income Statement                                                                                                    |
| Net Cash Flow [Roll Up]                         | 5     | Cash Flow Statement, Direct Method          | Required disclosure                        | Disclosure always required                                                                                 | True       | CONSISTENT      | Cash Flow Statement, Direct Method                                                                                                    |
| Cash and Cash Equivalents [Roll Forward]        | 6     | Receivables (Roll Forward)                  | Line item exists, then disclosure required | Required because line item basic:Receivables was reported                                                  | True       | CONSISTENT      | Receivables [Roll Forward]                                                                                                    |
| Receivables [Roll Forward]                      | · · · | Cash and Cash Equivalents [Roll Forward]    | Line item exists, then disclosure required | Required because line item basic:CashAndCashEquivalents was reported                                       | True       | CONSISTENT      | Cash and Cash Equivalents [Roll Forward]                                                                                                    |
| Inventories [Roll Forward]                      |       | Inventories [Roll Forward]                  | Line item exists, then disclosure required | Required because line item basic: Inventories was reported                                                 | True       | CONSISTENT      | Inventories [Roll Forward]                                                                                                    |
| Property, Plant and Equipment [Roll Forward]    | 9     | Accounts Payable [Roll Forward]             | Line item exists, then disclosure required | Required because line item basic:AccountsPayable was reported                                              | True       | CONSISTENT      | Accounts Payable [Roll Forward]                                                                                                    |
| Accounts Payable [Roll Forward]                 | 10    | Property, Plant, and Equipment Roll Forward | Line item exists, then disclosure required | Required because line item basic:PropertyPlantAndEquipment was reported                                    | True       | CONSISTENT      | Property, Plant, and Equipment Roll Forward                                                                                                    |
| Long-term Debt [Roll Forward]                   | 11 >  | Long-Term Debt [Roll Forward]               | Line item exists, then disclosure required | Required because line item basic:LongtermDebt was reported                                                 | True       | CONSISTENT      | Long-Term Debt [Roll Forward]                                                                                                    |
| Retained Earnings [Roll Forward]                | 12    | Retained Earnings [Roll Forward]            | Line item exists, then disclosure required | Required because line item basic:RetainedEarnings was reported                                             | True       | CONSISTENT      | Retained Earnings (Roll Forward)                                                                                                    |
| Inventories (Roll Up)                           |       |                                             |                                            |                                                                                                    |            |                 |                                                                                                    |
| Finished Goods [Roll Up]                        |       |                                             |                                            |                                                                                                    |            |                 |                                                                                                    |
|                                                 |       |                                             |                                            |                                                                                                    |            |                 |                                                                                                    |
|                                                 |       |                                             |                                            |                                                                                                    |            |                 |                                                                                                    |
|                                                 |       |                                             |                                            |                                                                                                    |            |                 |                                                                                                    |
|                                                 |       |                                             |                                            |                                                                                                    |            |                 |                                                                                                    |

Note the last two Blocks: Inventory [Roll Up] and Finished Goods [Roll Up]. Those two disclosures are reported but they are not required by the reporting checklist. If you look at the Disclosure property of those two Blocks, you will note that the value is not assigned. This is because the reporting checklist has no knowledge of those disclosures.

This report is consistent with the reporting checklist but has provided two additional disclosures that were not required by the checklist.

# **STEP 3**: Disclosure mechanics.

Now click on the document window "Disclosure Mechanics Validation Results":

| Instance (basic-SampleInstance-EmbededModelStructureReportingChecklistDisclosureMechanics.xml) |                                                   |                                             |                 | Taxonomy (b    | Taxonomy (basic.xsd) Model Structure Validation Re |                  | tion Result        | n Result Disclosure Mechanics Taxonomy |               | Disclosure Mechanics Validation Result 🗙 |               |                       |
|------------------------------------------------------------------------------------------------|---------------------------------------------------|---------------------------------------------|-----------------|----------------|----------------------------------------------------|------------------|--------------------|----------------------------------------|---------------|------------------------------------------|---------------|-----------------------|
|                                                                                                | Show more information                             |                                             |                 |                |                                                    |                  |                    |                                        |               |                                          |               |                       |
| Prin                                                                                           | Primary Information                               |                                             |                 |                |                                                    |                  |                    |                                        |               |                                          |               |                       |
| #                                                                                              |                                                   | Disclosure                                  | Category        | Level          | Pattern                                            | Disclosure Found | Disclosure Consist | ent Applicable                         | Representatio | on Concept [TEXT BLOCK]                  | Represent     | tation Concept DETAIL |
| Ŧ                                                                                              | 1                                                 | Accounts Payable [Roll Forward]             | Unknown         | Level4Detail   | RollForward                                        | True             | CONSISTENT         | True                                   | NOT-EXPECTE   | ED                                       | Accounts      | Payable               |
| ±                                                                                              | 2                                                 | Assets [Roll Up]                            | Unknown         | Level4Detail   | RollUp                                             | True             | CONSISTENT         | True                                   | NOT-EXPECTE   | ED                                       | Assets        |                       |
| ŧ                                                                                              | 3                                                 | Balance Sheet                               | Statement       | UNKNOWN        | Component                                          | True             | CONSISTENT         | True                                   | ÷             |                                          | -             |                       |
| Ŧ                                                                                              | 4                                                 | Cash and Cash Equivalents [Roll Forward]    | Unknown         | Level4Detail   | RollForward                                        | True             | CONSISTENT         | True                                   | NOT-EXPECTE   | ED                                       | NOT-FOU       | ND .                  |
| Ð                                                                                              | 5                                                 | Cash Flow Statement, Direct Method          | Unknown         | Level4Detail   | RollUp                                             | True             | CONSISTENT         | True                                   | NOT-EXPECTE   | ED                                       | Net Cash      | Flow                  |
| ±                                                                                              | 6                                                 | Income Statement                            | Unknown         | Level4Detail   | RollUp                                             | True             | CONSISTENT         | True                                   | NOT-EXPECTE   | ED                                       | Net Incom     | e (Loss)              |
| Ŧ                                                                                              | 7                                                 | Inventories [Roll Forward]                  | Unknown         | Level4Detail   | RollForward                                        | True             | CONSISTENT         | True                                   | NOT-EXPECTE   | ED                                       | Inventorie    | 'S                    |
| Ð                                                                                              | 8                                                 | Liabilities and Equity [Roll Up]            | Unknown         | Level4Detail   | RollUp                                             | True             | CONSISTENT         | True                                   | NOT-EXPECTE   | ED                                       | Liabilities a | and Equity            |
| ±                                                                                              | 9                                                 | Long-Term Debt [Roll Forward]               | Unknown         | Level4Detail   | RollForward                                        | True             | CONSISTENT         | True                                   | NOT-EXPECTE   | ED                                       | Long-term     | Debt                  |
| Ŧ                                                                                              | 10                                                | Property, Plant, and Equipment Roll Forward | Unknown         | Level4Detail   | RollForward                                        | True             | CONSISTENT         | True                                   | NOT-EXPECTE   | ED                                       | Property,     | Plant and Equipment   |
| Ξ                                                                                              | 11                                                | Receivables [Roll Forward]                  | Unknown         | Level4Detail   | RollForward                                        | True             | CONSISTENT         | True                                   | NOT-EXPECTE   | ED                                       | Receivable    | ES                    |
|                                                                                                | F                                                 | Rules Line of Reasoning                     |                 |                |                                                    |                  |                    |                                        |               |                                          |               |                       |
|                                                                                                | This disdosure: disdosures:ReceivablesRollForward |                                             |                 |                |                                                    |                  |                    |                                        |               |                                          |               |                       |
|                                                                                                | 0                                                 | UST be represented as a Level 4 Disclosure  | Detail with the | concept arrang | ement pattern:                                     | cm:RollForward   |                    |                                        |               |                                          |               |                       |
|                                                                                                |                                                   | cm:RollForward REQUIRES beginning/ending b  | alance: basic:R | eceivables     |                                                    |                  |                    |                                        |               |                                          |               |                       |
| Ŧ                                                                                              | 12                                                | Retained Earnings [Roll Forward]            | Unknown         | Level4Detail   | RollForward                                        | True             | CONSISTENT         | True                                   | NOT-EXPECTE   | ED                                       | Retained I    | Earnings              |

[CSH: Note that line #4 related to the cash and cash equivalents roll forward which says NOT-FOUND is a bug in the application. This bug is being fixed.]

The disclosure mechanics validation checks to make sure that disclosures are created consistently with mechanical, logical, mathematical, and structural rules. Click on line #11 to open that rule information. Notice that the disclosure Receivables [Roll Forward] is required to be a roll forward and it is required to have the concept "basic:Receivables" as the beginning and ending balance of that roll forward.

If you look at the report fragment or Block you see:

| Instance (basic-SampleInstance-EmbededModelStructureRe | portingChecklistDisclosureMechani | ics.xml) × Taxonom                                                                                                    | iy (basic.xsd) M    | odel Structure Validation Re | sult Disclosure Me                   | chanics Taxonom      |
|--------------------------------------------------------|-----------------------------------|----------------------------------------------------------------------------------------------------|---------------------|------------------------------|--------------------------------------|----------------------|
| Blocks (14)                                            | <b>G</b>                          | Rendering                                                                                                    | Model Structure     | Fact Table                   | Business Rules Structur              | e Business Re        |
| C Network View C Component View C Bl                   | ock View                          | Component: (Netwo<br>Network                                                                                                    | 1220 - Disclosure - | Receivables Roll Forward     | 1                                    | 1                    |
| Filter Type   Filter Level                             | Filter Status 🔻                   | Reporting Entity [Avid                                                                                                    | Implied [Table]     | 2091013                      | 27dE0f7ch04afd http://c              | tandarda isa oʻ      |
| Factor tout to films                                   |                                   | Reporting Entry [Acc                                                                                                    | J                   | 500101.                      | 5705617606 <del>1</del> 810 http://s | atal luar us. iso. u |
| Enter text to litter                                   | <b>·</b>                          |                                                                                                    |                     |                              |                                      |                      |
| Assets [Roll Up]                                       |                                   |                                                                                                    |                     | Period [/                    | Axis] 🚽                              | 1                    |
| Liabilities and Equity [Roll Up]                       |                                   | Receivables [Roll For                                                                                                    | ward]               | 2018                         | 3-01-01/2018-12-31                   | <b>1</b>             |
| Net Income (Loss) [Roll Up]                            |                                   | Receivables [Roll F                                                                                                    | orward]             |                              |                                      |                      |
| Cash Flow Statement [Roll Forward]                     |                                   | Receivables Beginnin                                                                                                    | g Balance           |                              | 1,000                                |                      |
| Net Cash Flow [Roll Up]                                |                                   | Sales 2                                                                                                    |                     |                              | 4,000                                |                      |
| Cash and Cash Equivalents [Roll Forward]               |                                   | Collection of Receivab                                                                                                    | les 2               |                              | (3,000)                              |                      |
| Receivables [Roll Forward]                             |                                   | Additions to Allowance                                                                                                    | e for Bad Debts     |                              | 0                                    |                      |
| Inventories [Roll Forward]                             |                                   | Bad Debts Written Of                                                                                                    | F                   |                              | 0                                    |                      |
| Property, Plant and Equipment [Roll Forward]           |                                   |                                                                                                    | Receivable          | Ending Balance               | 2,000                                |                      |
| Accounts Payable [Roll Forward]                        |                                   |                                                                                                    |                     |                              | $\smile$                             |                      |
| Long-term Debt [Roll Forward]                          | Report Element Properties         |                                                                                                    |                     |                              | 23                                   |                      |
| Inventories [Roll Lin]                                 | Properties Labels Refer           | rences Occurrences                                                                                                    | To Do               |                              |                                      | •                    |
| Enished Goods [Roll Lin]                               | Report Standard Label             | Receivables                                                                                                    |                     |                              |                                      |                      |
| Lunardo opera from chi                                 | Base Standard Label               |                                                                                                    |                     |                              |                                      | 1                    |
|                                                        | Documentation                     | No definition provid                                                                                                    | ed.                 |                              | ÷                                    | 2                    |
|                                                        | Properties                        |                                                                                                    |                     |                              | ~                                    |                      |
|                                                        | Class                             | [Concept] Monetar                                                                                                    | у                   |                              |                                      | 1                    |
|                                                        | basic                             |                                                                                                    | 1                   |                              |                                      |                      |
|                                                        | Name                              | basic:Receivables                                                                                                    | )                   |                              |                                      | •                    |
|                                                        | Other                             |                                                                                                    |                     |                              | ^                                    |                      |
|                                                        | Debit<br>As Of (astract)          |                                                                                                    |                     |                              | -                                    |                      |
|                                                        | Data Type                         | Monetary (xhrli:mo                                                                                                    | netarvItemTvpe)     |                              |                                      | ্য                   |
|                                                        | ID                                | basic_Receivables                                                                                                    |                     |                              |                                      | -                    |
| Antonia and a feature of the second states             | and the second                    | And the second division of the second division of the second divisio | and the             | and the second second        |                                      |                      |

Reviewing that Block you see:

- That the receivables roll forward does, in fact, exist in the report.
- That it is, in fact, a roll forward as was expected (note the beginning and ending balance).
- That the concept "basic:Receivables" is the concept for the fact of that beginning/ending balance.
- That the roll forward mathematically rolls forward as expected which is indicated by the GREEN coloring of the ending balance.

The disclosure mechanics rules can be seen if you go to the "Disclosure Mechanics Taxonomy" document:

| -                                               | Arcrole                                                                                                    | Order | Name                               |
|-------------------------------------------------|----------------------------------------------------------------------------------------------------|-------|------------------------------------|
| <ul> <li>Definition View</li> </ul>             |                                                                                                    |       |                                    |
| Accounts Payable [Roll Forward]                 |                                                                                                    |       |                                    |
| > 🔷 Assets [Roll Up]                            |                                                                                                    |       |                                    |
| > 🔷 Balance Sheet                               |                                                                                                    |       |                                    |
| > Q Cash and Cash Equivalents [Roll Forward]    |                                                                                                    |       |                                    |
| > 🔷 Cash Flow Statement, Direct Method          |                                                                                                    |       |                                    |
| > 🔷 Income Statement                            |                                                                                                    |       |                                    |
| > 🔷 Inventories [Roll Forward]                  |                                                                                                    |       |                                    |
| > liabilities and Equity [Roll Up]              |                                                                                                    |       |                                    |
| > 🔷 Long-Term Debt [Roll Forward]               |                                                                                                    |       |                                    |
| > Property, Plant, and Equipment [Roll Forward] |                                                                                                    |       |                                    |
| Receivables [Roll Forward]                      |                                                                                                    |       |                                    |
| <ul> <li>Receivables [Roll Forward]</li> </ul>  |                                                                                                    | 0     | disclosures:ReceivablesRollForward |
| <ul> <li>RollForward]</li> </ul>                | http://xbrlsite.azurewebsites.net/2016/conceptual-model/drules-arcroles/arcrole/disclosure-hasConceptArrangementPatter    | 1     | cm:RollForward                     |
| Receivables                                     | http://xbrlsite.azurewebsites.net/2016/conceptual-model/drules-arcroles/arcrole/conceptArrangementPattern-requiresConcept | 2 🤇   | basic:Receivables                  |
| Retained Farnings [Roll Forward]                |                                                                                                    |       |                                    |

#### **STEP 4**: More complex documents.

This example is fairly basic and used to communicate the ideas to someone trying to understand the basics of Blocks, Reporting Checklists, and Disclosure Mechanics. To get an even better sense of this after you understand the basics try these two documents provided in the "Get Started" icon in the application:

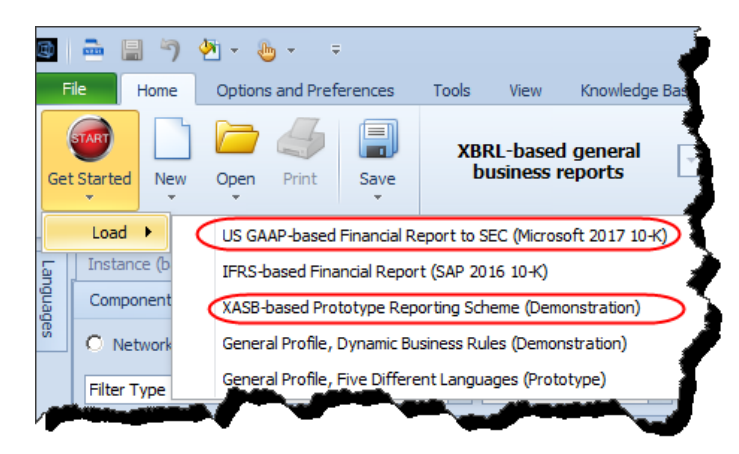